## TO: EPSON 愛用者

FROM: EPSON 客服中心

主題敘述:原廠連續供墨印表機 L655 如何透過 ADF 掃描多張至電腦,並設定儲存為一個檔案。

## 適用機型:原廠連續供墨系統

(以原廠連續供墨印表機 L655, Windows7-64 位元為例)

步驟1、開啟 Event Manager。

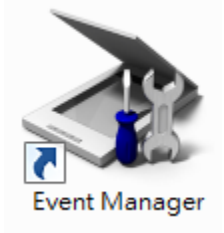

步驟2、選擇您的印表機型號後,點選「進行工作設定」。

| ð | Epson Ev   | ent Manager | 22                        | 2.39        | 192              |                            | ? ×         |
|---|------------|-------------|---------------------------|-------------|------------------|----------------------------|-------------|
|   | 按鍵設定       | 資料夾設定       |                           |             |                  |                            |             |
|   |            |             |                           |             | 掃描器              | 器 EPSON L655 Se            | eries 🔻     |
|   | 選擇按"       | 下按键時可執行     | 的動作。                      |             |                  |                            |             |
|   | *⊒         |             | 掃描至電腦 (JPEG)              | ₩ 掃描至電腦 - A | 4/彩色/300 dpi/PD  | F/儲存到 <sup>®</sup> Picture | es″/開啟: ▼   |
|   | jî]<br>RQ₽ |             | 掃描至電腦 (PDF)               | ₩ 掃描成PDF檔 - | A4/彩色/300 dpi/P  | PDF/儲存到 `Pictu             | ures" /Op 🔻 |
|   |            | 掃           | 掛茲電腦 <mark>(</mark> 電子郵件) | ▓ 掃描至電子郵件   | = - A4/彩色/150 dp | i/JPEG/儲存到 <sup>飞</sup> E  | psonEve 👻   |
|   |            |             |                           |             |                  |                            |             |
|   |            |             |                           |             |                  |                            |             |
|   |            |             |                           |             |                  |                            |             |
|   |            |             |                           |             |                  |                            |             |
|   |            |             |                           |             |                  |                            |             |
|   |            |             |                           |             |                  |                            |             |
|   |            | 進行工作記       | 定                         | 工作管理        |                  |                            |             |
| ( |            | 網路掃描設定      | Ē                         |             |                  |                            | 關閉          |

步驟3、依據您的喜好先進行相關設定;

選擇檔案格式為「PDF」,點選「確定」。

|               | 工作設定                          | 1           |
|---------------|-------------------------------|-------------|
|               | 編輯工作設定                        |             |
| 👌 Epson Event | 掃描至電腦 ▼ 新增                    | 8 23        |
| 按键設定 咨:       | 工作描述 複製                       |             |
|               | TEST 重新命名                     |             |
|               |                               | ieries 🔻    |
| 選擇按下按領        |                               |             |
| •=            | □ 掃描設定<br>設定: 自訂 ▼            | res″/開啟: ▼  |
| <u> </u>      | 掃描的詳細資料設定                     | ures″ /Op 👻 |
|               | 輸入來源:自動偵測<br>尺寸:A4<br>影響形式・影響 | EpsonEve 👻  |
|               | 原と184月シエム・ホシピュ                |             |
|               | 儲存設定                          |             |
|               | 目標資料夾 Pictures 🗸              |             |
|               | 檔案名稱(文字+起始數字) img 001 €       |             |
|               | 檔案格式 PDF 		 儲存設定              |             |
|               | 紙張大小:A4 (210 x 297 mm)        |             |
|               | 百數:以選擇的頁數[2]儲存檔案<br>壓縮等級:一般壓縮 |             |
|               | 又子設定:是                        |             |
|               | 執行動作                          |             |
|               | 開設資料夾 ▼ 開始設定                  | 關閉          |
|               |                               |             |
|               |                               |             |
|               |                               |             |

步驟4、透過印表機面板選擇到「掃描」項目。

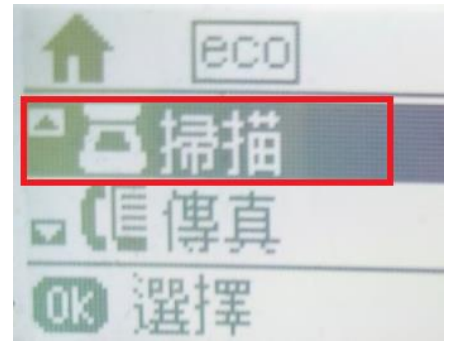

步驟5、透過印表機面板選擇掃描到「電腦」項目。

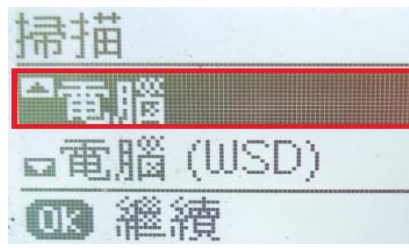

步驟6、選擇要掃描至哪台電腦裝置。

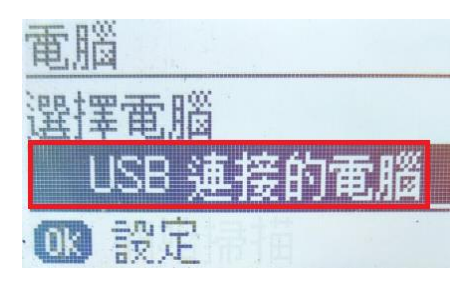

步驟7、設定「儲存格式」為「PDF」。

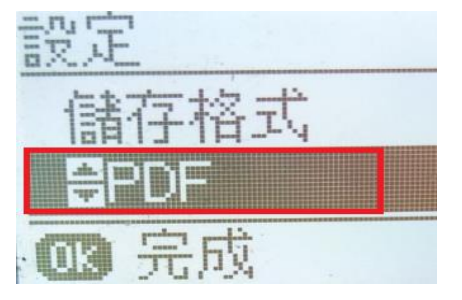

步驟8、點選「啟動」按鍵,開始掃描。

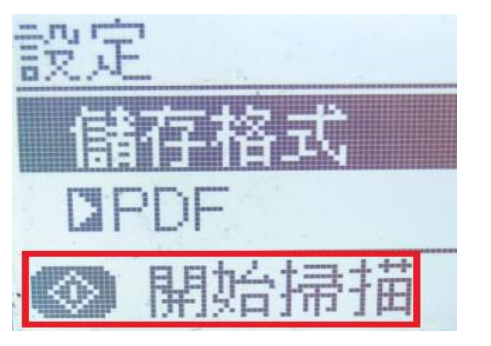